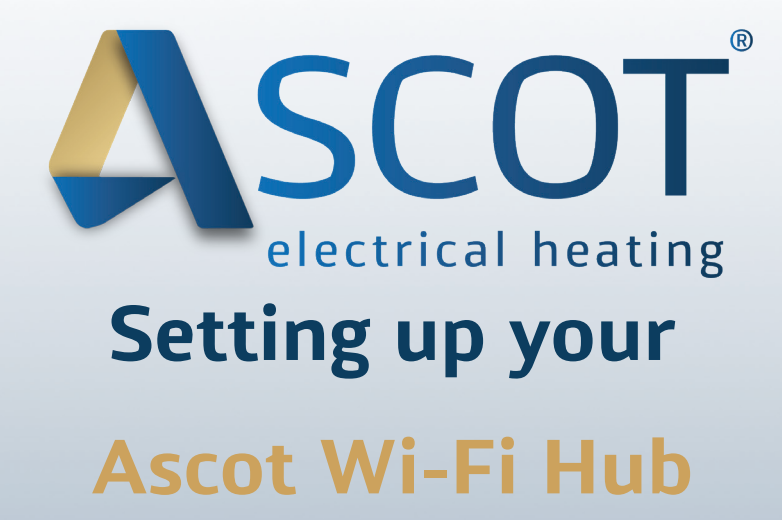

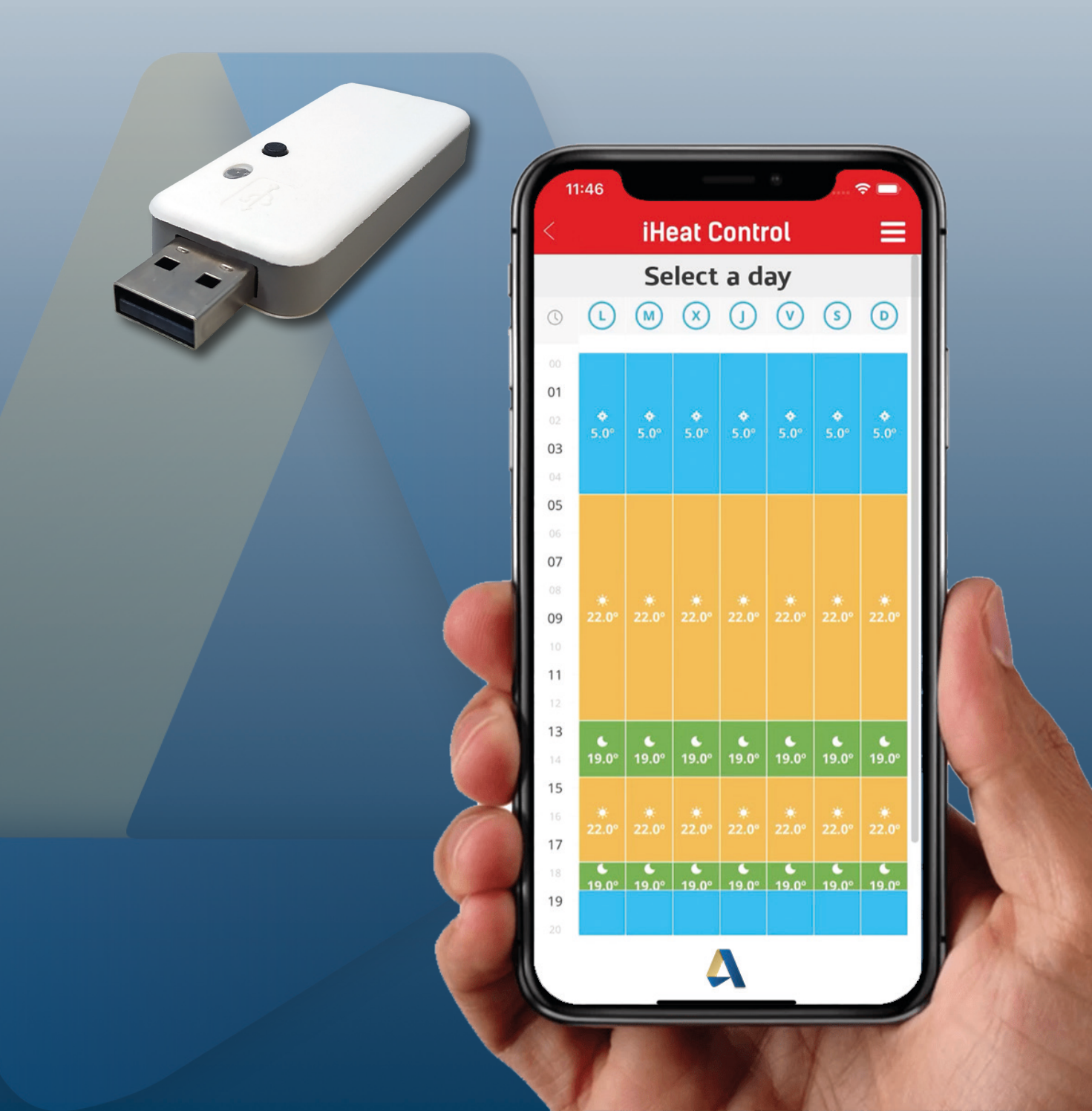

# Downloading the iHeat Control App

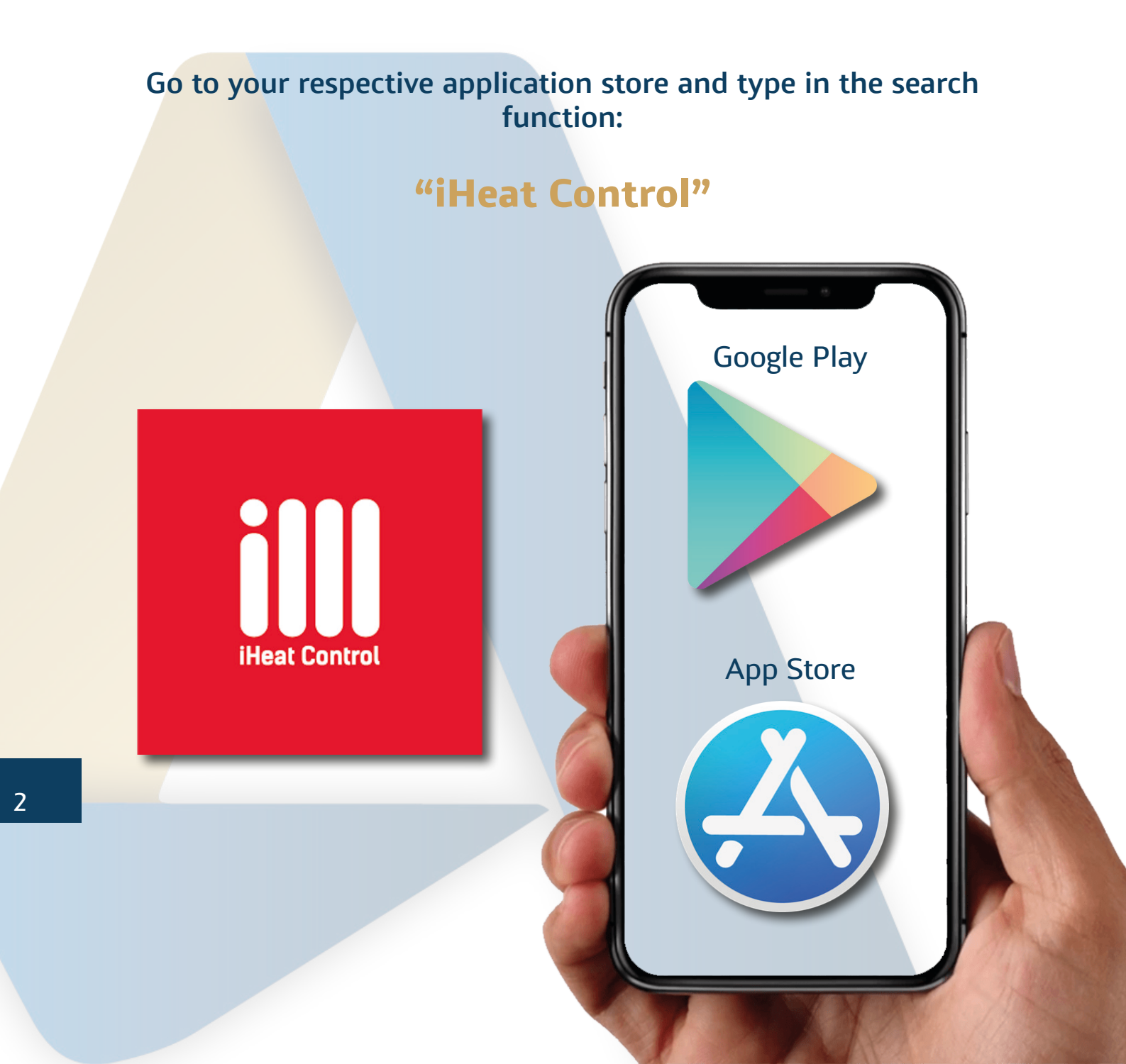

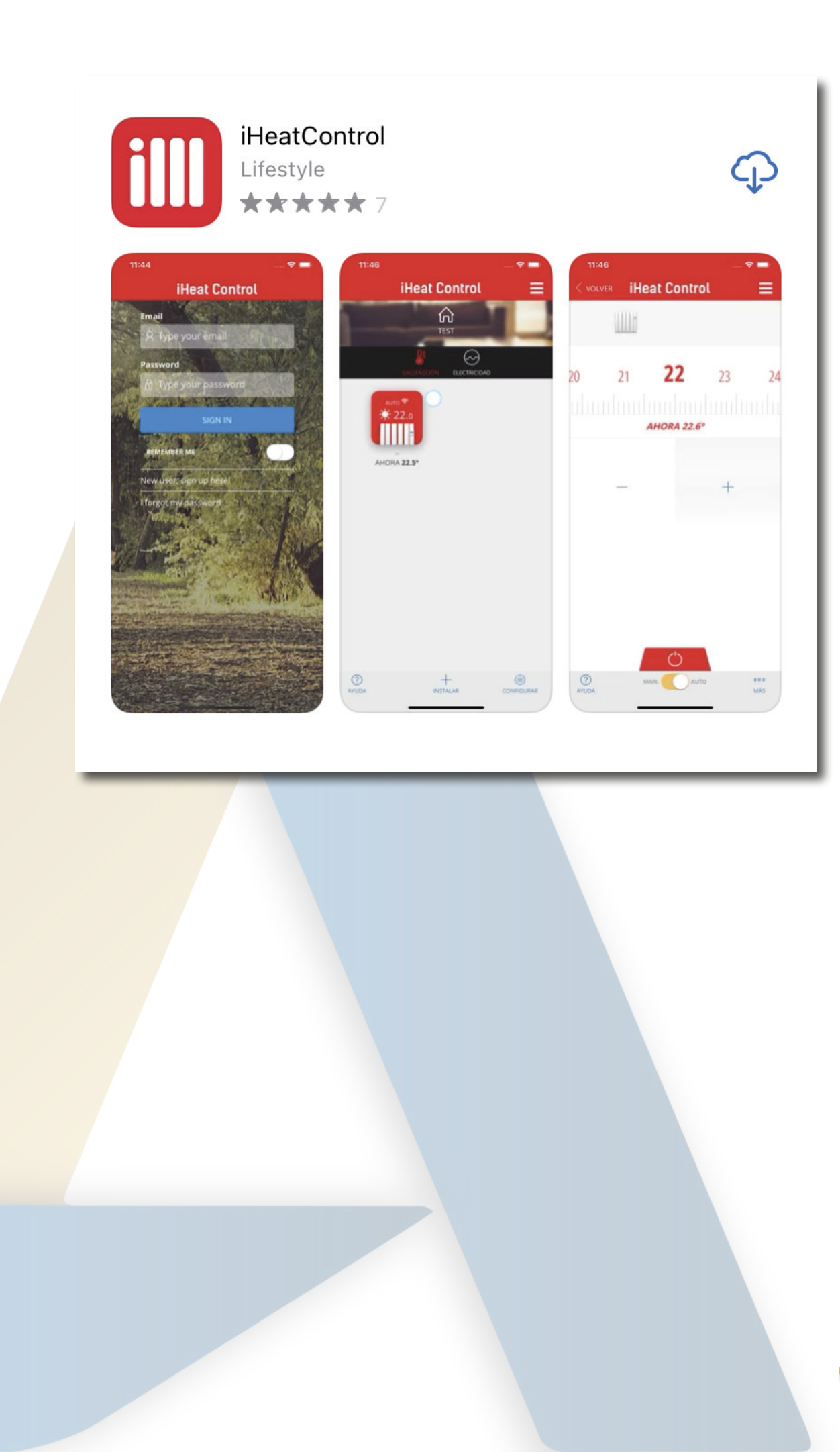

## Your Account Creating your iHeat Account

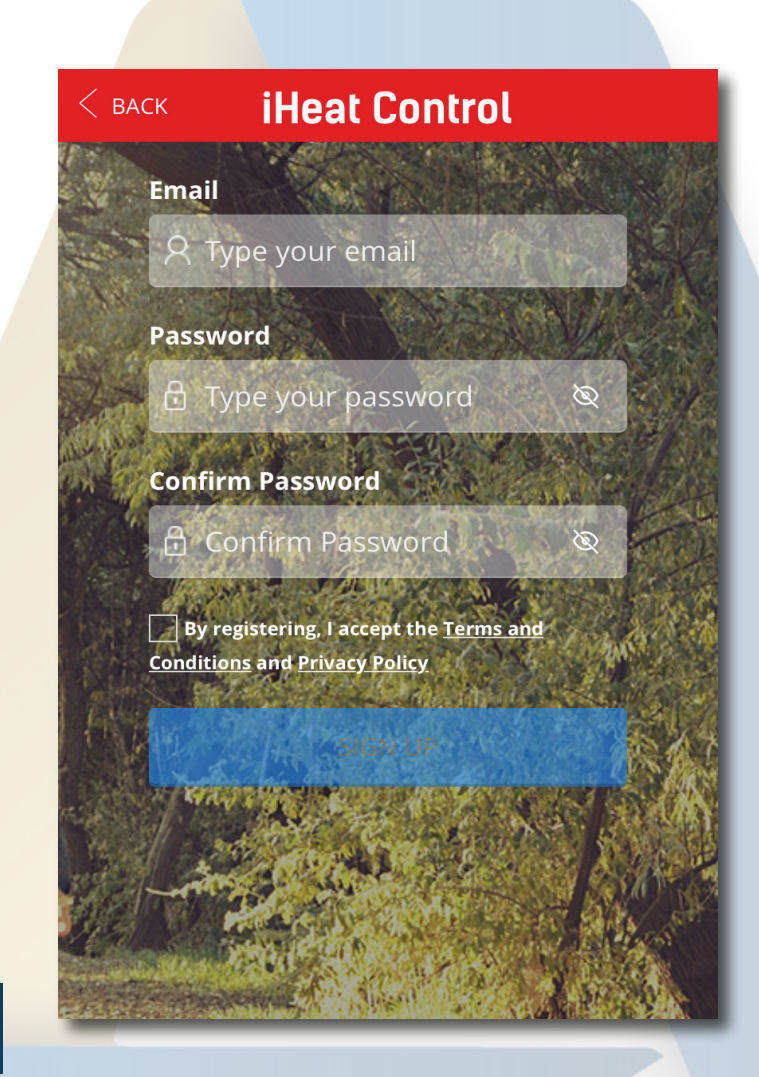

Once you have downloaded the iHeat App, create your account by following the steps on the screen

### "Create your account"

Once you have created your account, this screen will appear.

### "Verify your account"

Now head over to the email address you have registered with, and verify your

account.

iHeatControl 17:43 > iHeatControl - User Registration Welcome to iHeatControl To confirm your registration at this Web service, visit the following link: https://app.iheatcontrol.c...

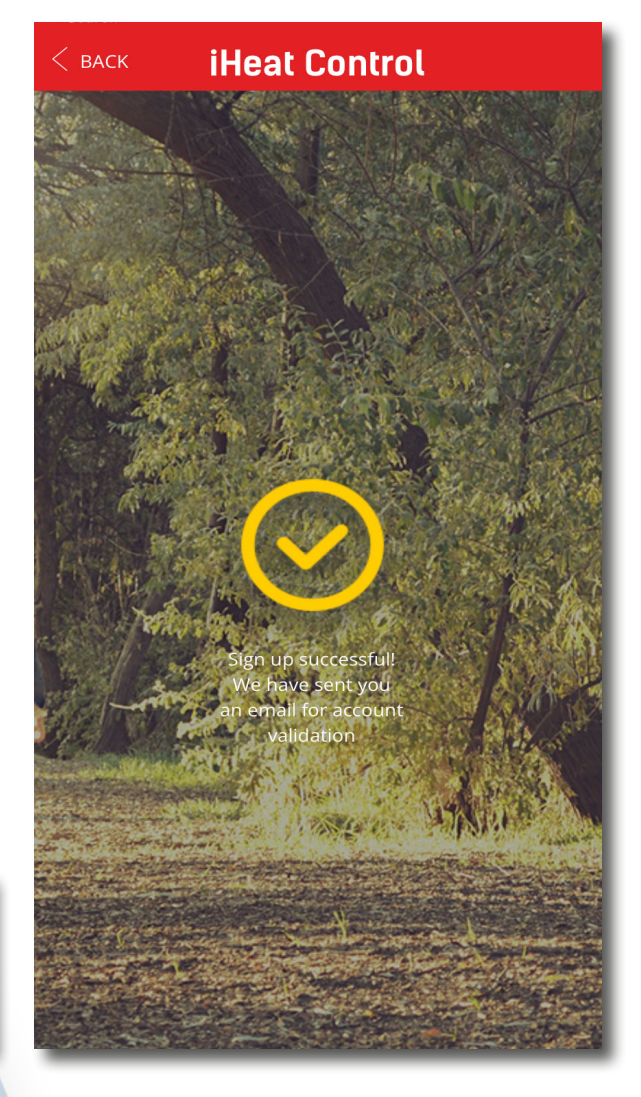

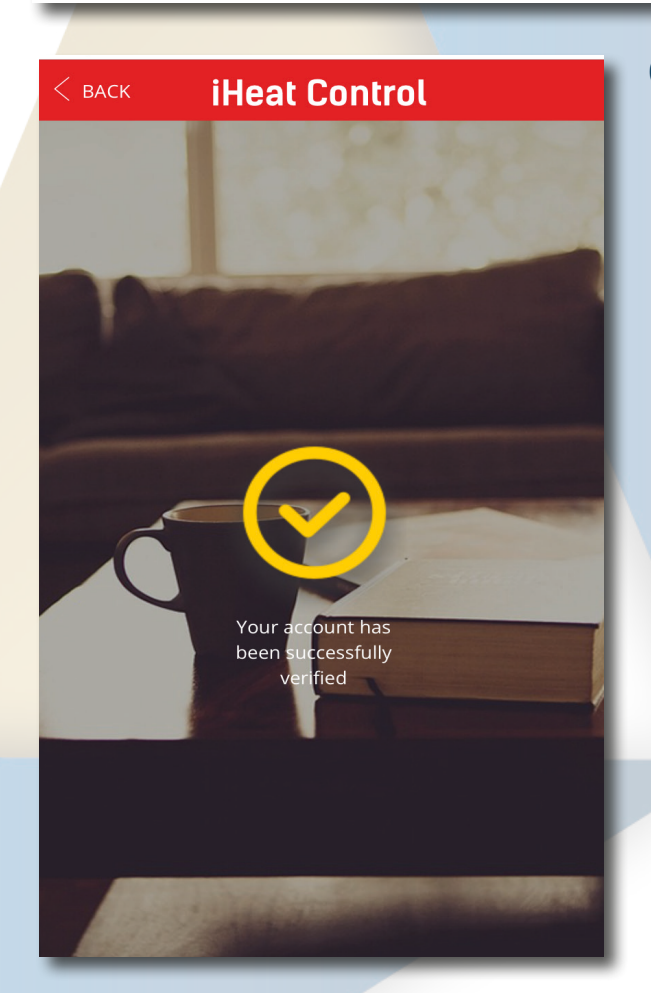

Click the link you will find in your inbox as seen above.

#### "You're all set"

Once you see this message open in your browser, reenter the iHeat App

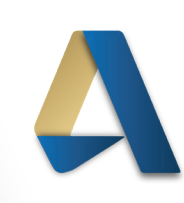

5

## Name it Setting up your network

**Register and label the** 

network

"Cick Ready"

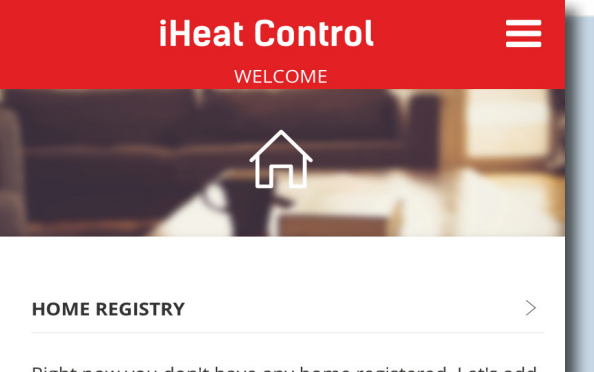

Right now you don't have any home registered. Let's add a new one.

READY!

Enter the name you wish to give your network.

"Cick Next"

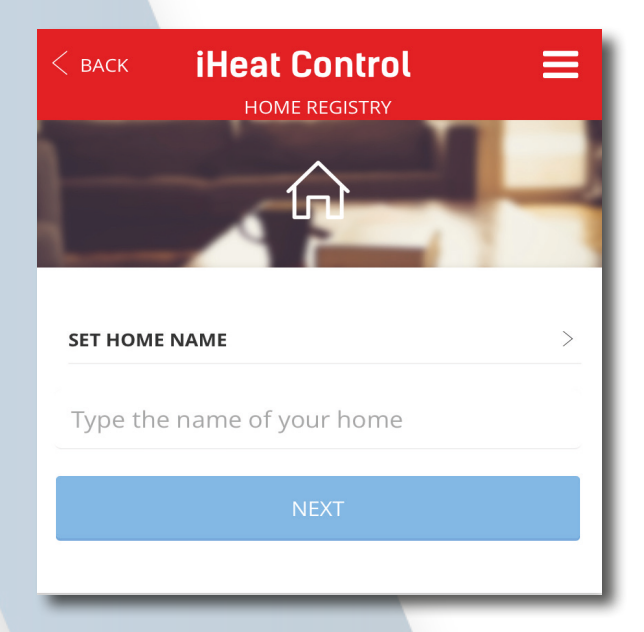

6

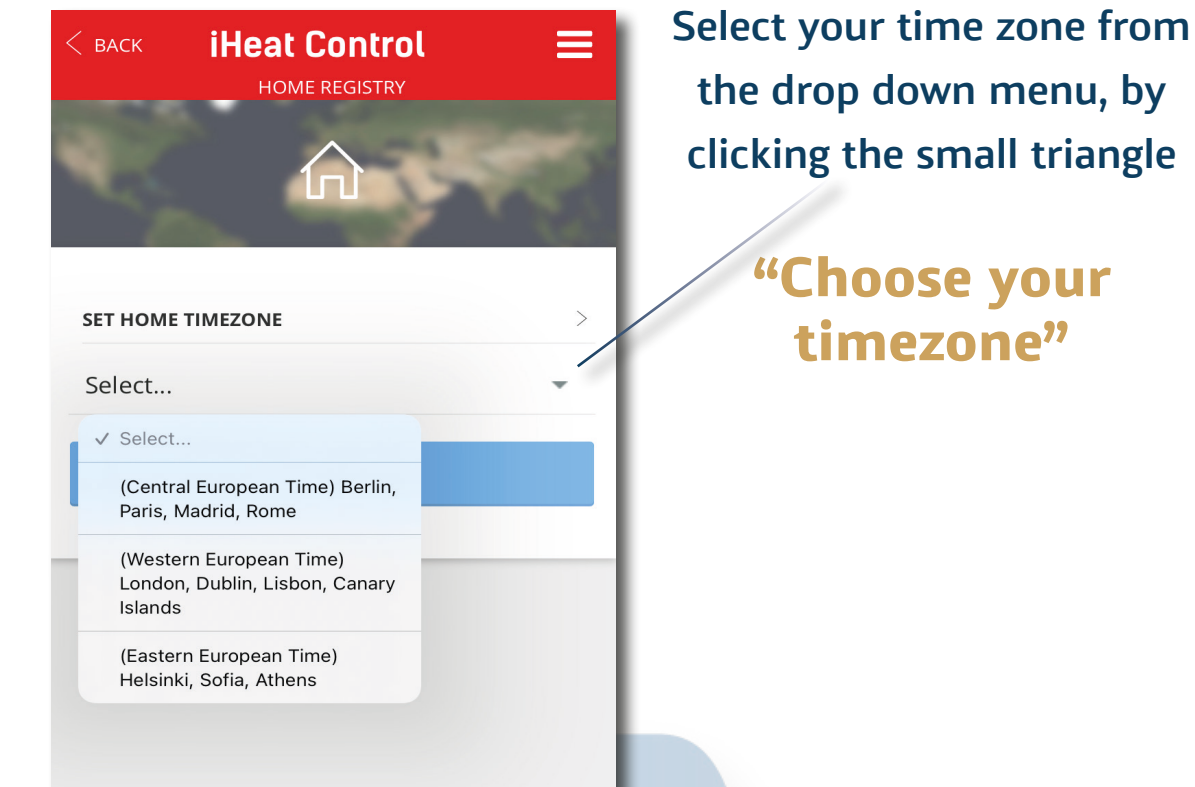

Once you have chosen your timezone, it will appear like this.

**"Then Click Ready"** 

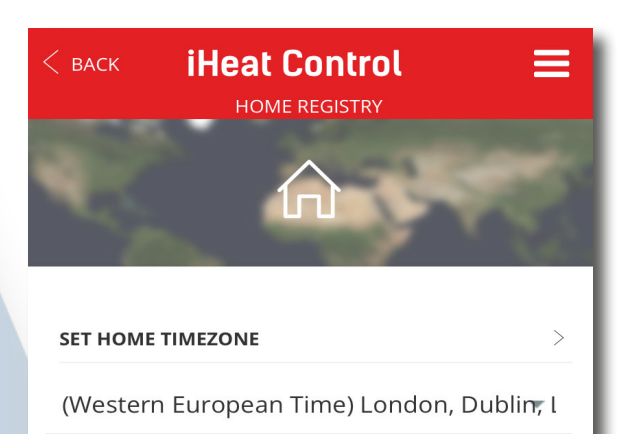

READY!

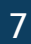

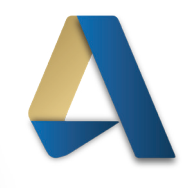

## USB Hub Setting up the USB Hub

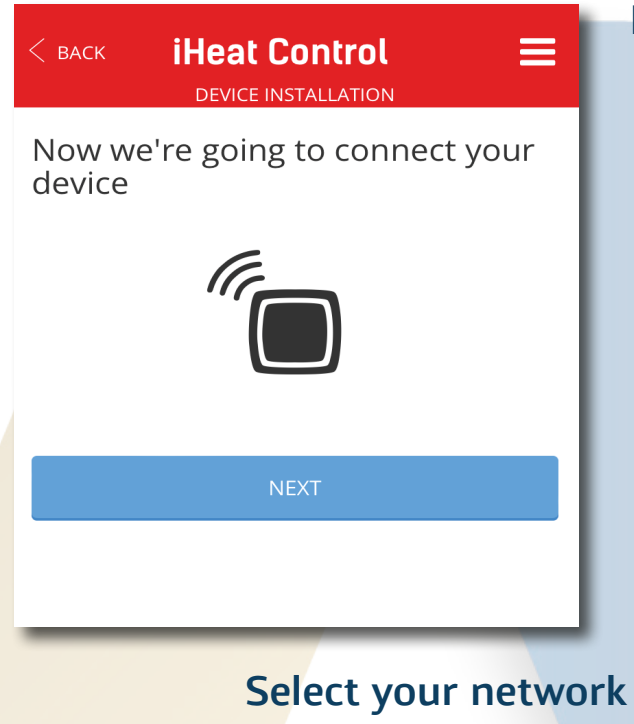

Let's connect your USB hub to your WI-FI network

### "Cick Next"

Do not plug your USB multilink in yet

Select your network Device from the listed options

"What does it look like?"

| < васк   | <b>iHeat Control</b>   | ≡ |
|----------|------------------------|---|
| HOW DOES | YOUR DEVICE LOOK LIKE? | > |
| 0        | WiFi SmartBox          |   |
|          | SmartBox               |   |

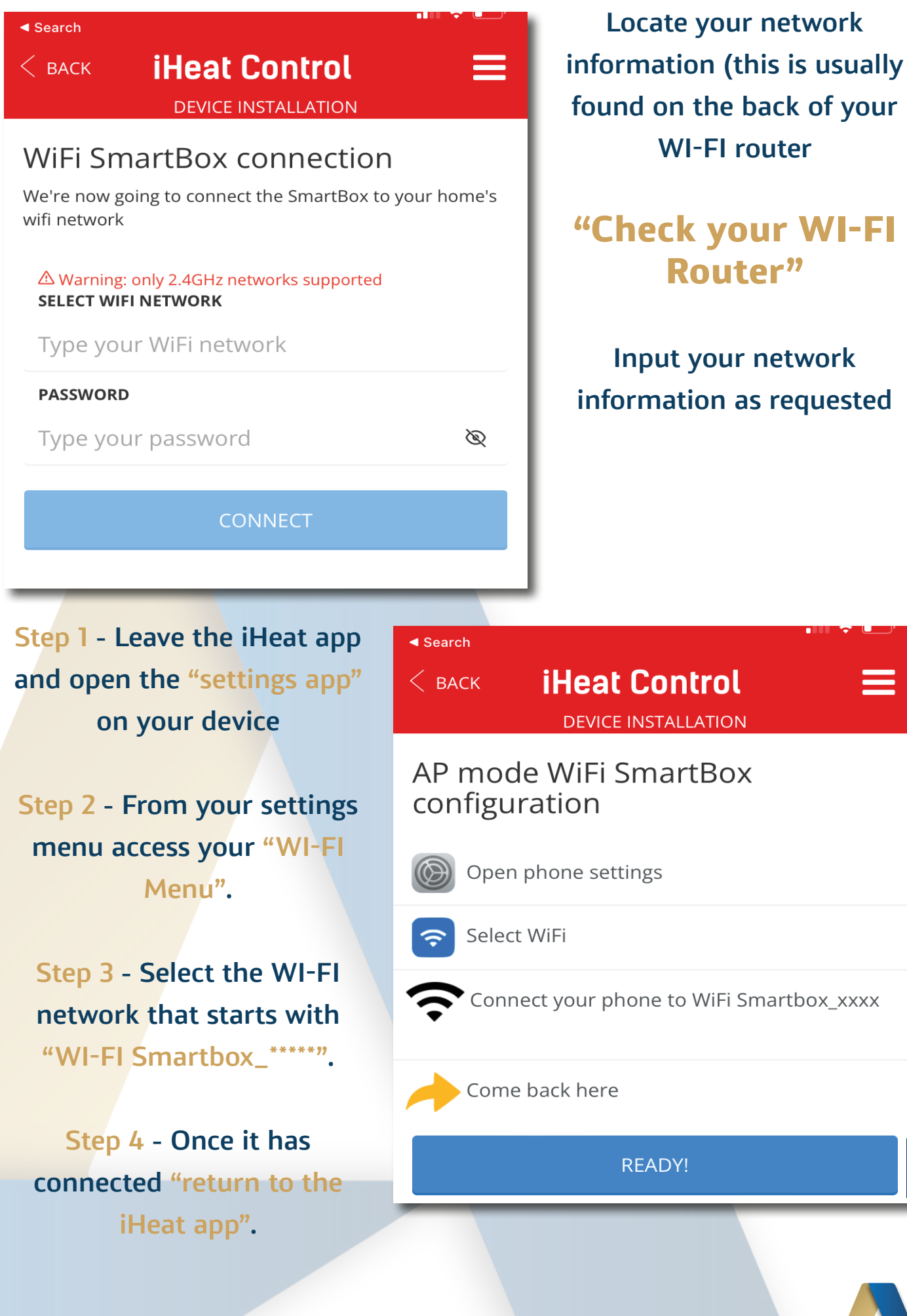

|           | ACK IHEAL CONTROL =                      |  |
|-----------|------------------------------------------|--|
| AP<br>cor | mode WiFi SmartBox<br>nfiguration        |  |
|           | Open phone settings                      |  |
| Ŷ         | Select WiFi                              |  |
| ((•       | Connect your phone to WiFi Smartbox_xxxx |  |
| 1         | Come back here                           |  |
|           |                                          |  |
|           | CONNECTION SUCCESFUL                     |  |
|           | Connected to WiFi SmartBox with id:      |  |
|           | f27700b23e0644d03f                       |  |

# Almost Done Finishing Touches

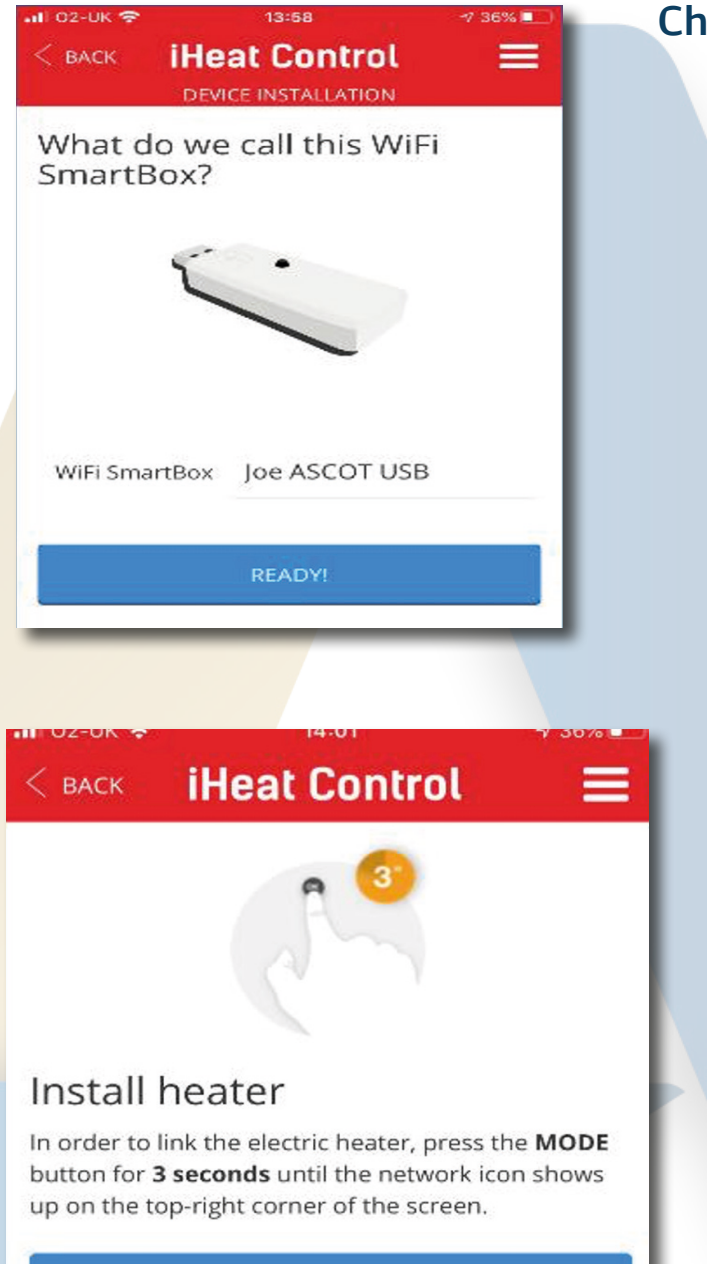

Choose a name for your WI-FI Hub

#### "Name it"

**Then Click Ready** 

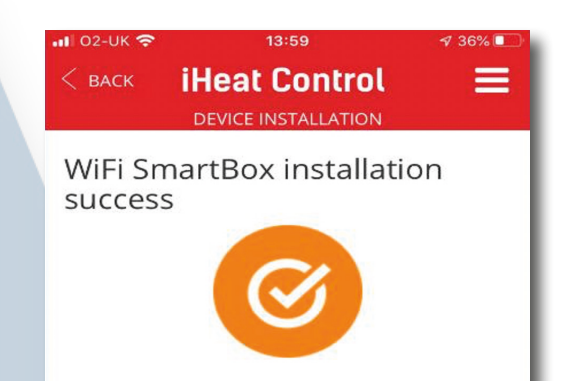

Now you are ready to add your Ascot Heating® Radiators to your app.

### "Customise, change and monitor"

www.ascotheating.co.uk

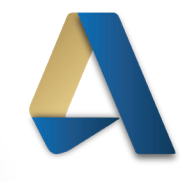

11

START SEARCH

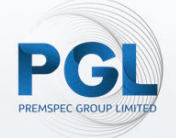

A Divison of the PGL Group.

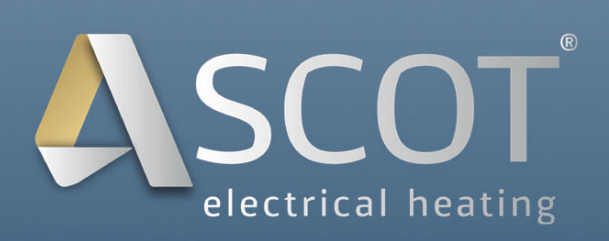

© Ascot Heating 2022

Ascot Heating® PGL House, West Point Industrial Estate, Penarth Road, Cardiff, CF11 8JQ, Wales

www.ascotheating.co.uk

E | enquiries@ascotheating.co.uk T | 029 2130 3709